# VTrak D5000シリーズ クイックスタートガイド

## 1:開梱

VTrak D5000シリーズには以下が同梱されています。

- 以下のVTrak D5000シリーズのいずれかの本体
  - VTrak D5600
  - VTrak D5800
- VTrak D5300 • VTrak D5320

ハードウェア設置に関するその他の説明は製品マニュアルに記 載されています。ハードドライブをドライブキャリアに設置しキャ

リアを筐体に挿入する方法、および前面カバーの取付・取外

• クイックスタートガイド(本書)

注

- DB9-to-RJ11シリアルデータケーブル

PROMISE

TECHNOLOGY

• 1.5m(4.9ft)電源コード×2 • ラック取付用スライドレール一式

- レール端部のガイドピンを同じ高さのラックポストの穴に揃えます。
  - お使いのラック用のナットとネジを使用します。ラックの説明書に従ってネジとナ ットを締めます。VTrak D5000をレールのテーブルの上に置きます。
  - 安全に作業をするには少なくとも2人必要です。
  - ハンドルを使ってサブシステムを持ち上げないでださい。

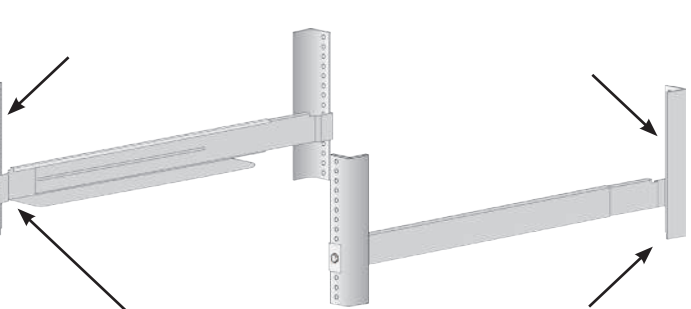

ラックポストの前方と後方の外側に取り付けたレール

ご注意 安全に作業するには2人必要です。 ハンドルを使ってユニットを持ち上げないでください。

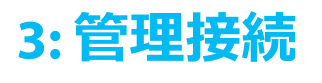

VTrak D5000シリーズ管理用インターフェイスについて説明します。管理イン ターフェイスは2種類あります。イーサネットとシリアル接続です。初期セットア ップでは、RJ-45ネットワーク管理ポート経由でのイーサネット管理インターフェ イスを設定する必要があります。

イーサネット管理ポート用にネットワークを構成する方法については、製品マ ニュアルをご覧ください。

また、VTrak D5000シリーズには、ターミナルアプリケーション (Microsoft Hyper Terminal等)経由のシステム管理用のコマンドラインインターフェース (CLI)も備わっています。

CLIを使ったシステムの管理方法については製品マニュアルをご覧ください。

#### VTrak D5000シリーズルのポート

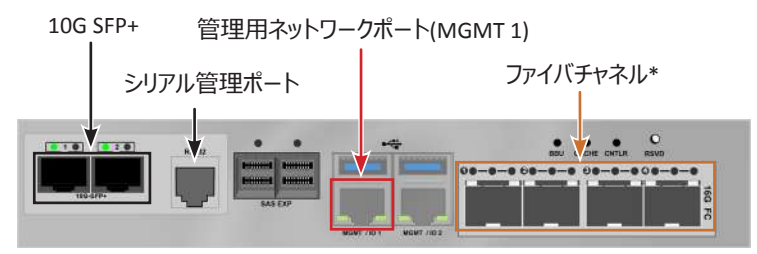

\*ファイバチャネルが実装されていないモデルもあります。

### 管理ネットワーク接続

VTrak D5000シリーズの各コントローラには、1000BASE-Tイーサネットポートが 2つ備わっています。MGMT1(左側の1000BASE-Tポート)は システム管理用で使用します。

管理ネットワークの接続方法:

- 1. 管理用コンピュータとネットワークスイッチをネットワークケーブルで接続し ます。
- 2. もう1本のネットワークケーブルで、MGMT 1ポートとネットワークスイッチを 接続します。

VTrak D5000シリーズが複数台ある場合は、各ユニットで上記手順を 行います。

「管理ネットワークとファイバチャネルSAN接続」の例は次の章の図をご 覧ください。

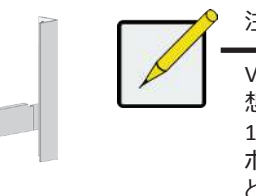

VTrak D5000シリーズのRJ-45ネットワーク管理ポートは同じ仮 想IPアドレスを共有しています。デフォルトの仮想IPアドレス 10.0.0.1は、両方のコントローラの左側にあるRJ-45ネットワーク ポート(MGMT 1)に適用されます。仮想IPアドレスを変更する と、両方のネットワーク管理ポートに適用されます。

## 2: ラックへの取付け

VTrak D5000シリーズ筐体をラックに取り付ける前に、筐体の重量を軽くする ためハードディスク付きのドライブキャリアを取り外します。

し方法については製品マニュアルをご覧ください。

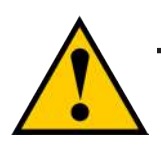

#### ご注意

筐体の重量を軽くするため、全てのドライブキャリアを取 り外してください。ユニットをラックに取り付けた後、 ドライブキャリアを元の場所に戻します。

同梱の取付用レールを使ってVTrak D5000シリーズをラックに取り付ける:

- 1. 取付用レールがラックと適合しているかを確認します。
- 2. 取付用レールの長さを調節します。
- 前方レールと後方レールは一体になっており、後方レールをスライドさせ ます。調整ネジなどは使用しません。
- レールの前方には左右がわかるラベルが付いています。
- レール前方の下側に本体を置くためのテーブルが内向きになっていること を確認します。
- 前方と後方のレール両端はラックポストの外側に取り付けます。

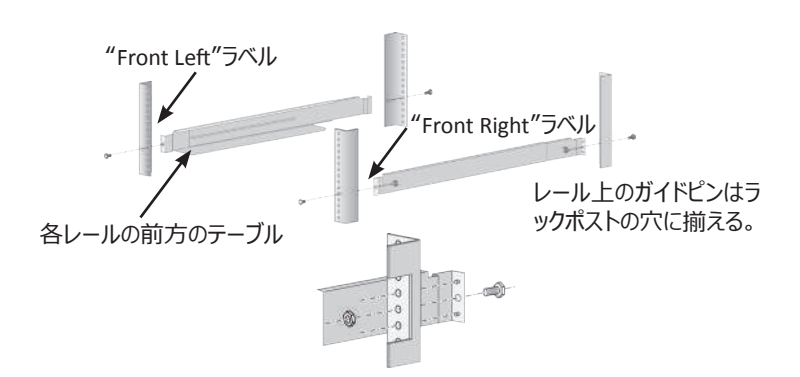

ハンドル ールの取付け と固定

- 3. 本体をラックに固定します。
- ネジとナットを使ってユニットをラックポストに固定します。ネジは両側に1つず つ、上側のみです。
- 筐体に同梱のネジとナットを使用します。

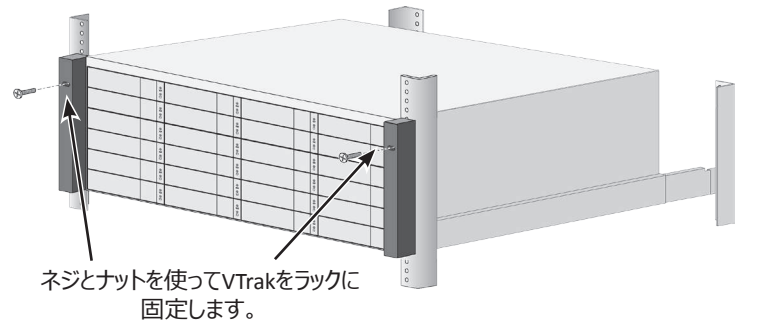

| VTrak D5300                                       | VTrak D5320 |
|---------------------------------------------------|-------------|
| VTrak D5600                                       | VTrak D5800 |
| VT50002U12 / VT50002U24 / VT50003U16 / VT50004U28 |             |
|                                                   |             |

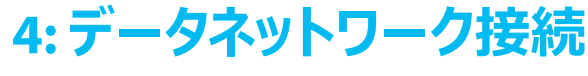

## 光ファイバー(SFP+)データパス

VTrak D5000データネットワークには以下が必要です。

- 10G SFP+接続可能なコンピュータまたはサーバ
- すべてのSFP+ポート用のSFP+トランシーバ
- 10G SFP+ 対応ネットワークスイッチ (直接接続の場合は不要です)
- 光ファイバーケーブル(SFP+トランシーバの仕様にあわせる)

管理ネットワークとデータネットワーク接続 サーバ -ネットワークスイッチ (SFP+) VTrak D5800 1000 BASE-T管理用ネットワークスイッチ abbee abbee 管理ケーブルは赤色です。 データケーブルは緑色です。 管理者 -

## SFP+光ファイバー接続

光ファイバーデータネットワークの場合:

- 1. ホストコンピュータまたはサーバとネットワークスイッチをSFP+トランシー バと光ファイバーで接続します。
- 2. VTrak D5000の10G SFP+ポートとネットワークスイッチをSFP+トランシ ーバと光ファイバーで接続します。VTrak D5000が複数台ある場合、 同様にVTrak D5000とネットワークスイッチを接続します。

ダイレクト接続の場合:

- ホストコンピュータまたはサーバにSFP+トランシーバと光ファイバーを接 1 続けます。
- 2. 光ファイバーの一端をVTrak D5000の10G SFP+ポートにSFP+トランシ ーバを用いて接続します。

## ファイバチャネルSANデータパス

VTrak D5000のファイバチャネルデータネットワークには以下が必要です。

- ファイバチャネル接続可能なホストコンピュータまたはサーバ
- すべてのファイバチャネルポート用ファイバチャネルSFPトランシーバ
- ファイバチャネルスイッチ (直接接続の場合は不要です)

重要

・ 光ファイバーケーブル

対応しているHBA、スイッチ、SFPトランシーバの一覧については、 最新の互換性リストをダウンロードしてご覧ください: http://www.promise.com/support/

#### 管理ネットワークとファイバチャネルSAN接続

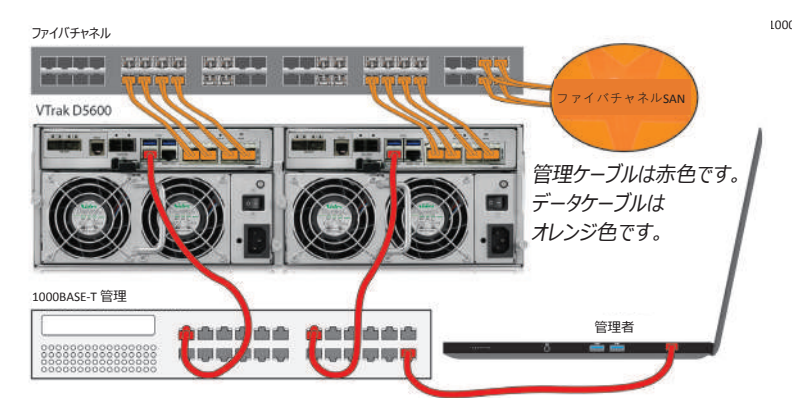

## ファイバチャネルSAN接続

ファイバチャネルストレージエリアネットワーク(SAN):

- ファイバチャネルHBAを装着したホストコンピュータまたはサーバとファイバ チャネルスイッチをファイバチャネルSFPトランシーバおよび光ファイバーケー ブルで接続します。
- VTrak D5000のファイバチャネルポートとファイバチャネルスイッチをファイバ チャネルSFPトランシーバと光ファイバーケーブルで接続します。
  VTrak D5000およびホストコンピュータ、サーバが複数台ある場合、それ ぞれ上記手順で接続をします。

# $\checkmark$

#### VTrak D5800に関する重要な通知

VTrak D5800のSSDデータキャッシュを使用するには、背面の データキャッシュ用ドライブスロットにSSDドライブをインストール し、下記のように各コントローラとSASケーブルで接続する必要 があります。これはストレージ構成を行う前に実施してください。 詳しくは製品マニュアルをご覧ください。

#### VTrak D5800のデータキャッシュをSASで接続

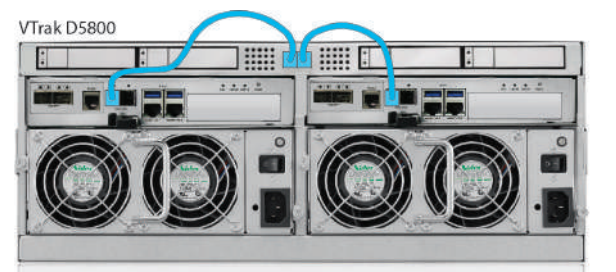

#### Promise Technology VTrak D5000シリーズ クイックスタートガイド

## ファイバチャネルDAS接続

ファイバチャネルダイレクトアタッチドストレージ(DAS):

- 1. ファイバチャネルHBAを装着したホストコンピュータまたはサーバにSFPトランシ ーバおよび光ファイバーケーブルを接続します。
- 光ファイバーケーブルの一端をVTrak D5000のファイバチャネルポートにファイ バチャネルSFPトランシーバ経由で接続します。

#### ダイレクトアタッチドストレージ(DAS)ファイバチャネル接続

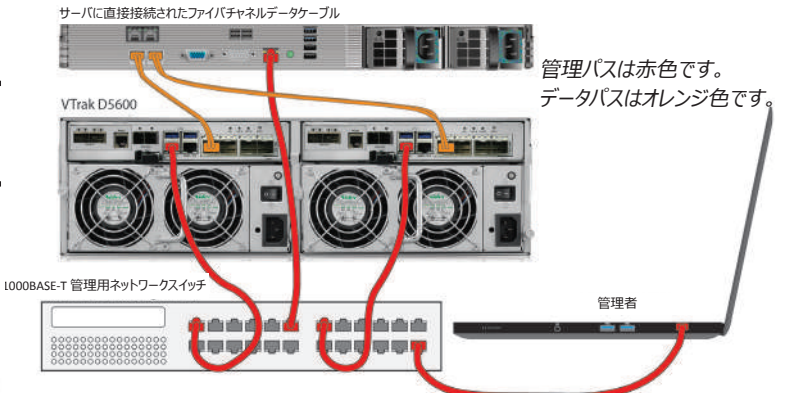

## ファイバチャネルDASデータパス

VTrak D5000コントローラのファイバチャネルデータネットワークには以下が必要です。

- ファイバチャネルインターフェイスを備えたコンピュータまたはサーバ
- すべてのポート用ファイバチャネルSFPトランシーバ
- 光ファイバーケーブル(ファイバチャネルトランシーバの仕様に合わせる)

## 5: 電源接続

VTrak D5000シリーズは、2つの電源を備えています。それぞれの電源ユニット (PSU)にオン/オフスイッチがあります。両方の電源ユニットを適した電源に接続します。

2U VTrak D5300/D5320は、電源が接続され、電源ユニットのスイッチがオンになった時に電源が入ります。

3U VTrak D5600と4U VTrak D5800は前面に電源ボタンがあります。 (次のセクション参照)

#### VTrak D5600とVTrak D5800の電力供給

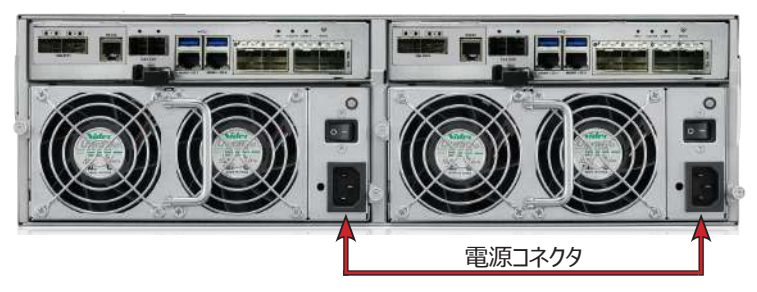

#### VTrak D5300とVTrak D5320の電力供給

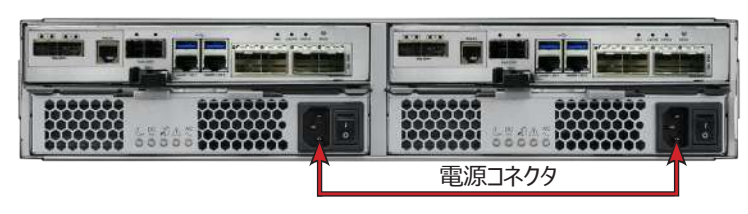

## 6: 電源

電源を接続すると、システムの電源を入れることができます。電源ユニットには、筐体を冷却するファンが搭載されています。システムを起動するためには両方の電源ユニットのスイッチを入れます。各電源ユニットのスイッチがオンの位置になっていることを確認します。VTrak D5300とVTrak D5320はこの操作で起動します。

VTrak D5600およびVTrak D5800を起動するには、本体前面左の電源ボタンを 押します(下図参照)。前面右のLEDを確認します。

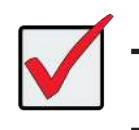

重要

システムにJBODご使用の場合は必ずJBODの電源を先に入 れてください。

#### VTrak D5600/D5800の前面左にある電源ボタン

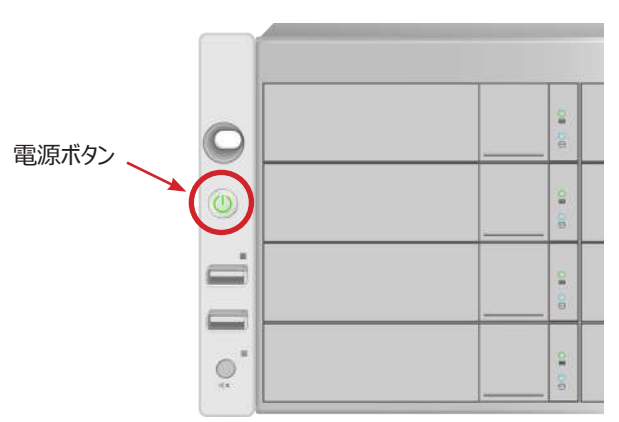

#### 本体の前面右のLED

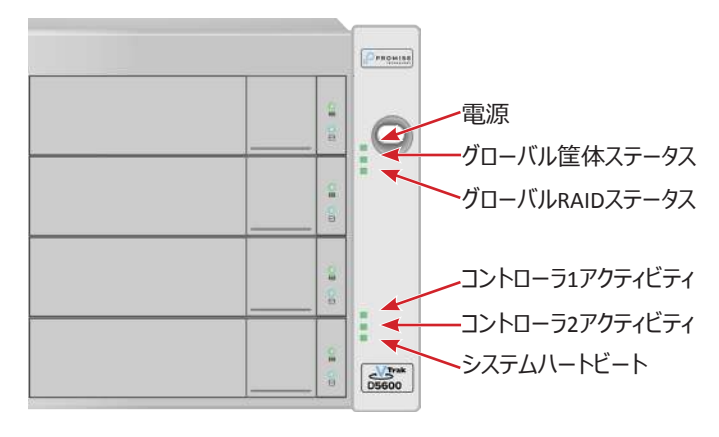

## 前面LEDのステータス

起動が完了し正常に機能しているとき:

- 電源、FRU、物理ドライブLEDが緑色に点灯。
- コントローラアクティビティが行われているとき、コントローラアクティビティ LEDが緑色に点滅。
- システムハートビートLEDが5秒間、毎秒1回緑色に点滅して10秒間消 えた後、同じパターンを繰り返す。

各ドライブキャリアには2つのLEDがあります。これらは電源と物理ドライブ、 およびドライブの状態を示します。

## 7: セットアップ

システム構成に使用する管理用コンピュータを、VTrak D5000の管理用ネットワ ークポートにスイッチ経由またはダイレクトに接続します。管理者コンピュータの ネットワーク設定を変更し、VTrak D5000のデフォルトIPと通信が行えるようにし ます。

VTrak D5000シリーズサブシステムのデフォルト仮想IPアドレスは10.0.0.1 です。したがって、コンピュータのIP設定も10.x.x.xサブネットになるようにし ます。WebPAM PROeへのアクセスには、互換性のあるウェブブラウザで HTTP(https://)接続を行います。VTrak D5000のIP設定は、 お使いのネットワーク構成に合わせるよう後で変更できます。

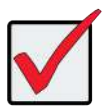

#### 重要

管理用およびデータ用ネットワークにDHCPを用いる場合、ネットワーク管理者に管理用ネットワークのIPアドレスを固定できるようご相談下さい。

### WEBPAM PROEのログイン

- 1. ブラウザを起動します。
- 2. ブラウザのアドレス欄にVTrak D5000のデフォルトIPアドレスである10.0.0.1をセキュアHTTPで次のように入力します: https://10.0.0.1
- デフォルトユーザ名とデフォルトパスワードを入力します:デフォルト ユーザ名:administrator。デフォルトパスワード:password。 ログインボタンをクリックするとダッシュボードが表示されます。

## ウィザードを使用したストレージのセットアップ

管理者としてログインした後、セットアップウィザードを利用して、基本的なシステム 設定とストレージ構成ができます。初めてストレージ構成を行う際には、1つ以上 のストレージディスクプールまたはRAID構成になった一連のディスクが必要になりま す。少なくとも1つのストレージディスクプールの準備ができたら、セットアップウィザ ードを使用してプール上にボリュームを作成するかNAS共有を設定します。NAS共 有とボリューム設定に関する情報は**製品マニュアル**をご覧ください。

基本設定にセットアップウィザードを使用するには:

- 1. メニューの左パネルにあるAdministration (管理)をクリックします。
- Administration (管理) メニューの左パネルにあるSetup Wizard (セットアップウィザード) をクリックします。
- 3. Run Setup Wizard (セットアップウィザードを実行) ボタンをクリックしてセットアップウィザードを開始します。

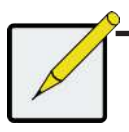

注